## Payment by FPS QR Code (for student related fees only)

1. Login to MyHKMU. On 'ePayment Platform' page, click the 'PAY NOW' button to settle your fee (e.g. resit exam fee/graduation fee).

| Payment                                                                     | 電子繳款                                          |                    |                     |                      |                        |                   |                 | 機密CONFIDENT                     | AL                |
|-----------------------------------------------------------------------------|-----------------------------------------------|--------------------|---------------------|----------------------|------------------------|-------------------|-----------------|---------------------------------|-------------------|
| tudent Name 5<br>tudent Number<br>back to porta<br>Academic<br>Term<br>Term | #生柱名:<br>= 學生編號:<br>al 返回<br>Fee Item<br>款項頭別 | Amount Due<br>應付金額 | Payment<br>Deadline | Fee Details<br>款項詳情  | Make Online<br>Payment | Payment<br>Status | Payment<br>Date | Payment Reference No.<br>曲数参考論紙 | Payment<br>Method |
| 2019                                                                        |                                               | (1143/2003)        | 352 DA. PHC 443     | View Details         | PAX NOW                | B. D. D. J.       | 38.00 H H 392   |                                 | BR BR 73 198      |
| 1 Summer<br>Term                                                            | Resit Exam<br>Fee                             | 220.00             | 31-Oct-19           | 参閱詳语                 | 即時付款                   | Active            |                 |                                 |                   |
| 2019<br>2 Spring                                                            | Resit Exam<br>Fee                             | 220.00             | 31-Oct-19           | View Details<br>參閱詳情 | PAY NOW<br>印時付款        | Paid              | 16-Sep-19       | 8816091924704070                |                   |

Before proceeding to make online payment, please read the following explanatory notes carefully, 進行級上衛費前,積小心要構以下註禮,

| View Details<br>参閱詳情   | You can view the detailed information of the fee item via this function.<br>你可能此真命間該項費用的詳情。                                                                                       |  |
|------------------------|----------------------------------------------------------------------------------------------------|--|
| PAY NOW<br>即時付款        | You can settle the payment online via this function. You will be directed to the online payment platform of your selected means.<br>你可要此提出。進行總上款項交易。条何希目數連結至你所邀的總上付款平台。以便你進行律費交易。 |  |
| Payment Status<br>重款状况 | Active (得壞): Payment of this bill is not yet settled. Please settle the payment before the stipulated deadline.<br>你向未處理此疑靈 : 轉於強定限期的做款 :                                         |  |

2. Select 'Faster Payment System' (FPS), then click 'Confirm Payment' button .

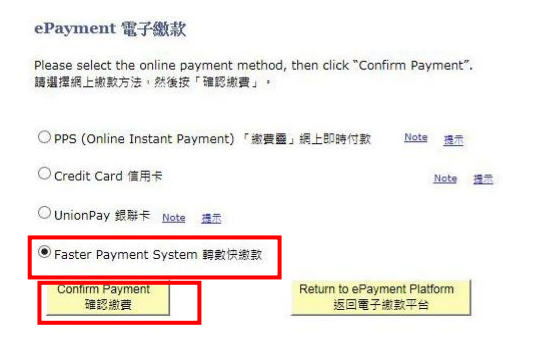

3. QR code will be generated with the exact payment amount.

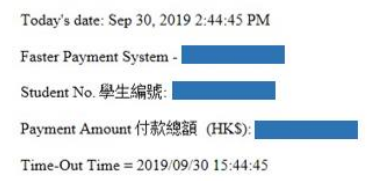

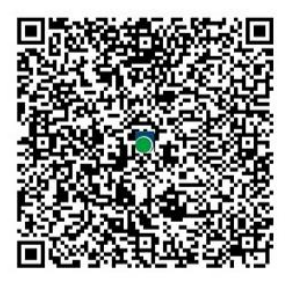

4. You can then make payment via your mobile application. You can input a payment remark.

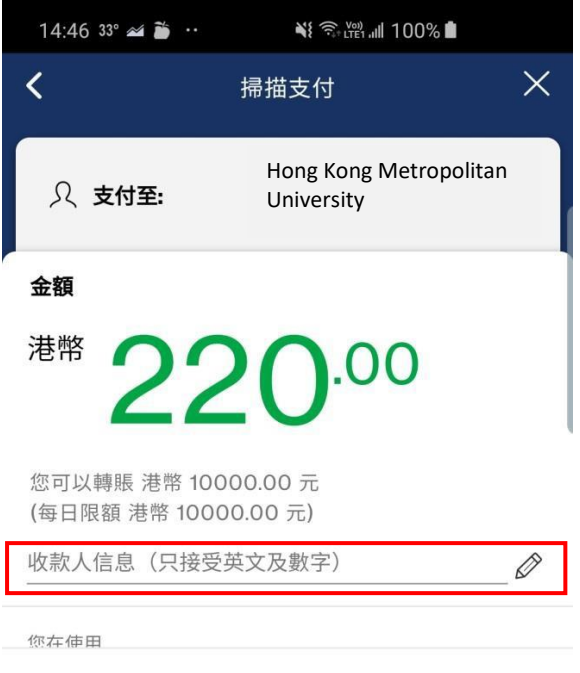

商戶付款要求為 港幣 220.00.

| $\rightarrow$ | 滑動以支付 <b>港幣 220.00</b> |              |
|---------------|------------------------|--------------|
| 1             | 2                      | 3            |
| 4             | 5                      | 6            |
| 7             | 8                      | 9            |
|               | 0                      | $\mathbf{X}$ |
| <             | 0                      | 111          |

| 14:48 🖬 33° 🜌 ··· 🐳 ͡͡͡͡͡͡͡͡ 🏭 99% ੈ | 14:50 🖬 33° 🜌 😶                            | ¥{ 🗟 L <sup>Y</sup> eff all 98% ∎ |
|--------------------------------------|--------------------------------------------|-----------------------------------|
| <b>一</b>                             | ×                                          | 交易備註                              |
| 1                                    | 簡述<br>FPS QR T<br>A4777237                 | HKIBK02-                          |
|                                      | 由<br>存摺儲蓄戶口                                |                                   |
|                                      | 金額<br><sup>HKD</sup> 220 <sup>.00</sup> DR |                                   |
| 輔胆口坦态                                | <del>日期</del><br>2019年9月30日                | 星期一                               |
|                                      |                                            |                                   |
| 港帝 220.00 元后                         |                                            |                                   |
| 賬單編號 0009658                         |                                            |                                   |
| 參考編號 HK190930006000059               |                                            |                                   |
|                                      |                                            |                                   |
| 220                                  |                                            |                                   |
| < 0                                  | <                                          | 0                                 |

5. Your payment status on ePayment platform will be updated.

| Payment 電子繳款                                  |                      |                                   |                             |                      |                                   |                           | 機密CONFIDENTIAL          |                                 |                             |  |
|-----------------------------------------------|----------------------|-----------------------------------|-----------------------------|----------------------|-----------------------------------|---------------------------|-------------------------|---------------------------------|-----------------------------|--|
| udent Name 4<br>udent Number<br>back to porta | 8生姓名:<br>- 學生編號:<br> |                                   |                             |                      |                                   |                           |                         |                                 |                             |  |
| Academic<br>Term<br>季節                        | Fee Item<br>款項額別     | Amount Due<br>應付金額<br>(HK\$/泄幣\$) | Payment<br>Deadline<br>書款限期 | Fee Details<br>款项詳情  | Make Online<br>Payment<br>進行病上款頂交 | Payment<br>Status<br>曲款状況 | Payment<br>Date<br>曲款日期 | Payment Reference No.<br>単款송考編號 | Payment<br>Method<br>墨款方法   |  |
| 2019<br>Summer                                | Resit Exam<br>Fee    | 220.00                            | 31-Oct-19                   | View Details<br>參閱詳情 | PAY NOW<br>即時付款                   | Paid                      | 30-Sep-19               | 8830091924709658                | Faster<br>Payment<br>System |  |
| renn                                          |                      |                                   |                             | Many Details         | CAN ANONE                         |                           |                         |                                 | 243100                      |  |

Before proceeding to make online payment, please read the following explanatory notes care 進行級上衛費前,讓小心閱讀以下註譯。

| View Details | You can view the detailed information of the fee item via this function. |
|--------------|--------------------------------------------------------------------------|
| <b>参阅</b> 詳慎 | 你可能此實參駕获頂費用的辦情。                                                          |